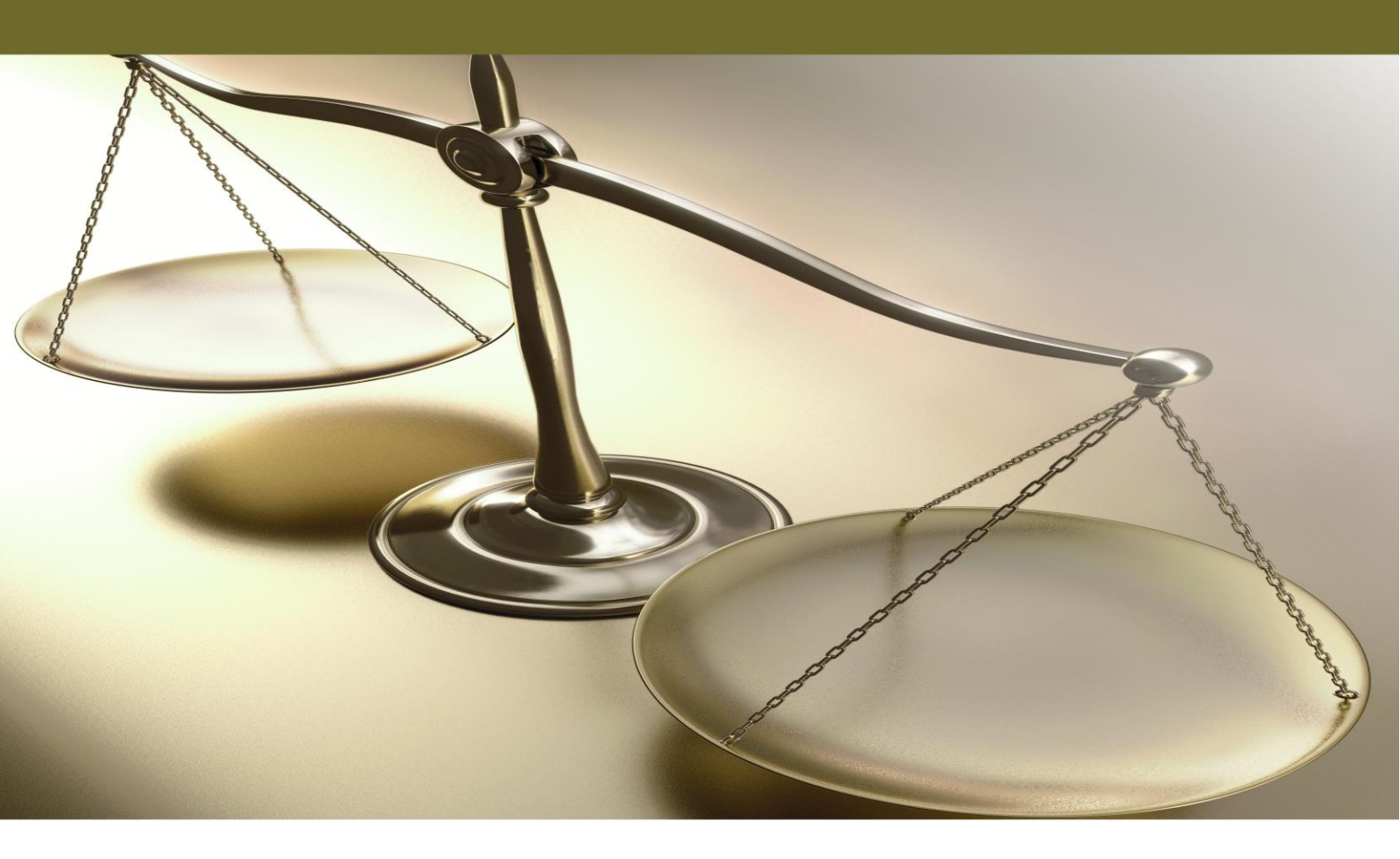

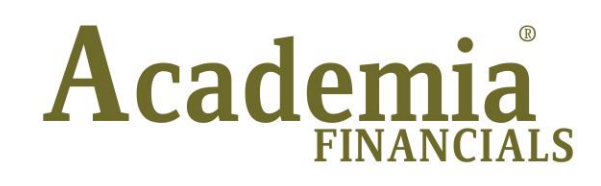

# Έσοδα - Έξοδα

## Ειδικά Θέματα Περαμετροποίησης

**Προϋπολογισμοί** Προϋπολογισμοί Πελατών/Προμηθευτών Προϋπολογισμοί Λογαριασμών

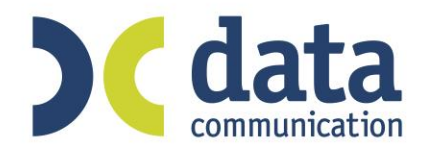

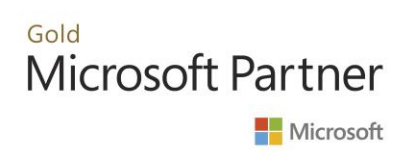

### ΠΡΟΫΠΟΛΟΓΙΣΜΟΙ

#### 1. Προϋπολογισμοί Πελατών

 Στην επιλογή «Προϋπολογισμοί Πίνακες Ομάδες Συναλλασσομένων» διαχωρίζετε τους Πελάτες με κριτήριο της επιλογής σας.

| Ενέργειες Εταιρίες Βοήθεια Tax Heaven                                                                                                    |                                                                                                    |
|----------------------------------------------------------------------------------------------------|----------------------------------------------------------------------------------------------------|
| Καταχώριση Διαγραφή Διαγραφή Νέα Επόμενος<br>Γραμμής Γραμμής Γραμμή Κωδικός<br>Διαχείριση                                                           | Pointy         Donyvolucing         Endpusy         Teckardio         Pointy         Pointy         < |
| Προσωπικό Μενού 🛛 📮 🗙                                                                                                    | Ομάδες Συναλλασσομένων 🗙                                                                                                    |
| Γηροϋπολογισμοί     Γόριες Εργασίες     Επιπιώσεις     Σενάρις Ποιδογισμών     Ομάδες Λογαριασμών     Ομάδες Συναβίασσομένων     Θηθητικές Εργασίες | <ul> <li>Ομάδες Συναλλασσομένων] Πίνακες</li> <li>Κωδικός 0001</li> <li>Περιγραφή ΑΠΤΚΗ</li> <li>Αναζήτηση/Ομάδες Συναλλασσομένων] Πίνακ Αναζήτηση</li> <li>Φίλτρο Αναζήτηση με Κωδικός</li> </ul>                                                                                                    |
|                                                                                                    | Kubické         Depupopri         A/A           0001         ATITH         1           00021         AZAIA         2           0003         BESZAKONKH         3           0004         HPAXABD         4           0005         XANA         5           0006         AAPEA         6                                                                                                    |
|                                                                                                    | 5) Geleftel<br>5) Generation 5) Ge                                                                                                    |

 Στην επιλογή «Προϋπολογισμοί \Πίνακες \Σενάρια Προϋπολογισμών» δημιουργείτε τα σενάρια που επιθυμείτε.

| Ενέργειες Εταιρίες Βοήθεια Tax Heaven                                                                      |                                                                                                    |
|----------------------------------------------------------------------------------------------------|----------------------------------------------------------------------------------------------------|
| Κατοχώριση Δισγραφή Διαγραφή Νέα Επόμενος<br>Γραμμής Γραμμής Κωδικός<br>Δισχοριση                          | Ippim     Ippim     Ippim |
| Προσωπικό Μενού 🛛 📮 🗙                                                                                      | Σενάρια Προϋπολογισμών 🗙                                                                                                    |
| Kupec Expanse     Expanse     Expanse     Expanse     Expanse     Definition     Definition     Definition | Σενάρια Προϋπολογισμών  Πίνακες<br>Κωδικός 0001<br>Περιγραφή ΚΑΝΟΙΙΚΟ<br>Το Έτιος χωρίζεται σε<br>Ο 15νθήμερα Ο Τετρόμηνα<br>Ο Δύθηνα Ο Εξόμηνα<br>Ο Δύθηνα Ο Έτιος<br>Το Τίρογραφή Α/Α                                                                                                    |
|                                                                                                    | Communication Communication 2                                                                                                    |
|                                                                                                    | DG CLELLES DG communication DG communication                                                                                                    |

3. Στην επιλογή «Προϋπολογισμοί \Κύριες Εργασίες \Προϋπολογισμοί Πελατών» συνδέετε τα σενάρια τα οποία έχετε ήδη δημιουργήσει με τις κατηγορίες Πελατών και στη συνέχεια συμπληρώνετε τα ποσά για κάθε μήνα.

| Προϋπολογισμοί Πελατών  Κύριες Εργασίες |             |        |  |  |  |
|-----------------------------------------|-------------|--------|--|--|--|
| Έτος Προϋπολογισμού 2017                |             |        |  |  |  |
| Σενάριο Προϋπολογισμού ΚΑΝΟΝΙΚΟ         |             |        |  |  |  |
| <u>Κατηγορία Πελάτη</u> ΑΤΤΙΚΗ          |             |        |  |  |  |
| Περιόδος                                | Ποσό (Euro) | %      |  |  |  |
| ΙΑΝΟΥΑΡΙΟΣ                              | 10.000,00   | 7,52   |  |  |  |
| ΦΕΒΡΟΥΑΡΙΟΣ                             | 11.000,00   | 8,27   |  |  |  |
| ΜΑΡΤΙΟΣ                                 | 12.000,00   | 9,02   |  |  |  |
| ΑΠΡΙΛΙΟΣ                                | 12.000,00   | 9,02   |  |  |  |
| ΜΑΪ́ΟΣ                                  | 12.000,00   | 9,02   |  |  |  |
| ΙΟΥΝΙΟΣ                                 | 7.000,00    | 5,26   |  |  |  |
| ΙΟΥΛΙΟΣ                                 | 5.000,00    | 3,76   |  |  |  |
| ΑΥΓΟΥΣΤΟΣ                               | 10.000,00   | 7,52   |  |  |  |
| ΣΕΠΤΕΜΒΡΙΟΣ                             | 12.000,00   | 9,02   |  |  |  |
| ΟΚΤΩΒΡΙΟΣ                               | 14.000,00   | 10,53  |  |  |  |
| ΝΟΕΜΒΡΙΟΣ                               | 14.000,00   | 10,53  |  |  |  |
| ΔΕΚΕΜΒΡΙΟΣ                              | 14.000,00   | 10,53  |  |  |  |
|                                         | 400.000.00  | 100.00 |  |  |  |

| 🖀 Προϋπολογισμοί Πελατών  Κύριες Εργασίες |                                       |             |        |   |
|-------------------------------------------|---------------------------------------|-------------|--------|---|
|                                           | Έτος Προϋπολογισμού 2017              |             |        |   |
|                                           | <u>Σενάριο Προϋπολογισμού</u> ΜΕΓΙΣΤΟ |             |        |   |
|                                           | <u>Κατηγορία Πελάτη</u> ΑΤΤΙΚΗ        |             |        |   |
| Г                                         | Περιόδος                              | Ποσό (Euro) | %      | Γ |
|                                           | ΙΑΝΟΥΑΡΙΟΣ                            | 15.000,00   | 8,20   |   |
|                                           | ΦΕΒΡΟΥΑΡΙΟΣ                           | 15.000,00   | 8,20   |   |
|                                           | ΜΑΡΤΙΟΣ                               | 16.000,00   | 8,75   |   |
|                                           | ΑΠΡΙΛΙΟΣ                              | 16.000,00   | 8,75   |   |
|                                           | ΜΑΪΟΣ                                 | 17.000,00   | 9,29   |   |
|                                           | ΙΟΥΝΙΟΣ                               | 17.000,00   | 9,29   |   |
|                                           | ΙΟΥΛΙΟΣ                               | 14.000,00   | 7,65   |   |
|                                           | ΑΥΓΟΥΣΤΟΣ                             | 12.000,00   | 6,56   |   |
|                                           | ΣΕΠΤΕΜΒΡΙΟΣ                           | 15.000,00   | 8,20   |   |
|                                           | ΟΚΤΩΒΡΙΟΣ                             | 15.000,00   | 8,20   |   |
|                                           | ΝΟΕΜΒΡΙΟΣ                             | 15.000,00   | 8,20   |   |
|                                           | ΔΕΚΕΜΒΡΙΟΣ                            | 15.940,00   | 8,71   |   |
|                                           | Σύνολα                                | 182.940,00  | 100,00 |   |
|                                           |                                       |             |        |   |

Στην επιλογή «**Πελάτες\Κύριες Εργασίες\Διαχείριση Πελατών**», στη σελίδα (tab) **Διάφορα**, συμπληρώνετε το πεδίο «**Κατηγορία Προϋπολ.**» σε όσους πελάτες θέλετε να συμμετέχουν στους προϋπολογισμούς.

|                        | Διαχείριση Πελα      | ατών  Κύριες Εργα | κσίες 💌  |
|------------------------|----------------------|-------------------|----------|
| Βασικά Διάφορα         | Στοιχεία Τιμολόγησης | Οριζόμενα Πεδία   | Επιλονές |
| <u>Xu</u><br>E-I       | ώρα<br>mail          |                   |          |
| Κατηγο                 | ορία                 |                   |          |
| <u>Κατηγορία Προϋτ</u> | ол. Аттікн           | ¥                 |          |
| Όνομα Πατ              | έρα                  |                   |          |
| Άριθμος ΔΙ.ΠΕ          | .0E                  |                   |          |
| Εναλλακτική Εττωνι     | μία                  |                   |          |
| Επώνυμο Υπευθύ         | vou                  |                   |          |
| <u>Όνομα Υπευθύ</u>    | vou                  |                   |          |
| Σχά                    | όλια                 |                   |          |
|                        |                      |                   |          |
|                        |                      |                   |          |
|                        |                      |                   |          |
|                        |                      |                   |          |

 Στην επιλογή «Προϋπολογισμοί Εκτυπώσεις Οικονομικές Συγκριτικά Αποτελέσματα Πελατών» μπορείτε να δείτε τα ποσά του προϋπολογισμού και των πραγματικών κινήσεων και υπολογισμένα τα ποσοστά απόκλισης.

| Σενάριο Προϋπ/σμού | KANONIKO        |                 |                |          |                 |                  |           |
|--------------------|-----------------|-----------------|----------------|----------|-----------------|------------------|-----------|
| Κατηγορία Πελάτη   | АТТІКН          |                 |                |          |                 |                  |           |
| Έτος               | 2017            |                 |                |          |                 |                  |           |
| Περίοδος           | Προϋττολ. Έτους | Εττίτευξη Έτους | Απόκλιση Έτους | % Απόκλ. | Εττίτ.Πρ. Έτους | Αττόκλ.Πρ. Έτους | % Αττόκλ. |
| ΙΑΝΟΥΑΡΙΟΣ         | 10.000,00       | 0,00            | -10.000,00     | -100,00  | 0,00            | 0,00             | ,00       |
| ΦΕΒΡΟΥΑΡΙΟΣ        | 11.000,00       | 0,00            | -11.000,00     | -100,00  | 0,00            | 0,00             | ,00       |
| ΜΑΡΤΙΟΣ            | 12.000,00       | 0,00            | -12.000,00     | -100,00  | 0,00            | 0,00             | ,00       |
| ΑΠΡΙΛΙΟΣ           | 12.000,00       | 0,00            | -12.000,00     | -100,00  | 0,00            | 0,00             | ,00       |
| ΜΑΪΟΣ              | 12.000,00       | 0,00            | -12.000,00     | -100,00  | 0,00            | 0,00             | ,00       |
| ΙΟΥΝΙΟΣ            | 7.000,00        | 0,00            | -7.000,00      | -100,00  | 0,00            | 0,00             | ,00       |
| ΙΟΥΛΙΟΣ            | 5.000,00        | 0,00            | -5.000,00      | -100,00  | 0,00            | 0,00             | ,00       |
| ΑΥΓΟΥΣΤΟΣ          | 10.000,00       | 0,00            | -10.000,00     | -100,00  | 0,00            | 0,00             | ,00       |
| ΣΕΠΤΕΜΒΡΙΟΣ        | 12.000,00       | 0,00            | -12.000,00     | -100,00  | 0,00            | 0,00             | ,00       |
| οκταβρίος          | 14.000,00       | 0,00            | -14.000,00     | -100,00  | 0,00            | 0,00             | ,00       |
| ΝΟΕΜΒΡΙΟΣ          | 14.000,00       | 0,00            | -14.000,00     | -100,00  | 0,00            | 0,00             | ,00       |
| ΔΕΚΕΜΒΡΙΟΣ         | 14.000,00       | 0,00            | -14.000,00     | -100,00  | 0,00            | 0,00             | ,00       |

Τετ., 17/05/2017 12:11:01 Συγκριτικά Αποτελέσματα Πελατών

Έχετε τη δυνατότητα να αυξήσετε ή να μειώσετε οποιοδήποτε σενάριο προϋπολογισμού, βάσει ποσού ή ποσοστού, στην επιλογή «**Προϋπολογισμοί\Βοηθητικές Εργασίες\ Μεταφορά Προϋπολογισμού Πελατών\Μεταφορά από Πραγματικά Ποσά**» λαμβάνοντας υπόψη τις πραγματικές εγγραφές.

| μεταφορα απο                                                                                                    | Πραγματικά Ποσ                                                                               | ά  Μεταφορά Προϋπολογισμών Πε                                     |                                                                                                    |
|----------------------------------------------------------------------------------------------------|----------------------------------------------------------------------------------------------|-------------------------------------------------------------------|----------------------------------------------------------------------------------------------------|
| Από Έτος                                                                                                    | 2017                                                                                         |                                                                   |                                                                                                    |
| Αύξηση / Μείωση                                                                                                    | ΑΥΞΗΣΗ                                                                                       |                                                                   |                                                                                                    |
| Ποσό                                                                                                    | 5.000,00                                                                                     | Ποσοστό                                                           |                                                                                                    |
| Σε Προϋπολογιστικά                                                                                                    | ά Ποσά :                                                                                     |                                                                   |                                                                                                    |
| Έτος                                                                                                    | 2017                                                                                         |                                                                   |                                                                                                    |
| Σενάριο Προϋπολ.                                                                                                    | KANONIKO                                                                                     |                                                                   |                                                                                                    |
| Κατηγορία Συναλ.                                                                                                    |                                                                                              |                                                                   |                                                                                                    |
|                                                                                                    |                                                                                              |                                                                   |                                                                                                    |
|                                                                                                    |                                                                                              |                                                                   |                                                                                                    |
|                                                                                                    |                                                                                              | Έναρξη Υποπογισμου Άκυρο                                          |                                                                                                    |
|                                                                                                    |                                                                                              |                                                                   |                                                                                                    |
| 🖀 Μεταφορά από                                                                                                    | Πραγματικά Ποσό                                                                              | Μεταφορά Προϋπολογισμών Πελ.                                      |                                                                                                    |
| _                                                                                                    |                                                                                              |                                                                   | া নালনিহা                                                                                                    |
| Από Έτος                                                                                                    | 2017                                                                                         |                                                                   | EV COUCHESS EV                                                                                                    |
| Αύξηση / Μείωση                                                                                                    | ΑΥΞΗΣΗ                                                                                       |                                                                   |                                                                                                    |
| Ποσό                                                                                                    | 5.000,00                                                                                     | Ποσοστό                                                           |                                                                                                    |
| Σε Προϋπολογιστικά                                                                                                    | α Ποσά :                                                                                     |                                                                   |                                                                                                    |
| Έτος                                                                                                    | 2017                                                                                         |                                                                   |                                                                                                    |
| Σενάριο Προϋπολ.                                                                                                    | KANONIKO                                                                                     |                                                                   | 15436                                                                                                    |
| Κατηγορία Συναλ.                                                                                                    |                                                                                              |                                                                   |                                                                                                    |
|                                                                                                    |                                                                                              |                                                                   | Communicasi                                                                                                    |
|                                                                                                    |                                                                                              | Έναοξη Υπολογισμού                                                |                                                                                                    |
|                                                                                                    |                                                                                              |                                                                   | <u></u>                                                                                                    |
| _                                                                                                    |                                                                                              |                                                                   |                                                                                                    |
|                                                                                                    | a they                                                                                       |                                                                   | Μηνυμα Εφαρμογης                                                                                                    |
| 533                                                                                                    | ommunication                                                                                 | DCC                                                               | Μηνυμα Εφαρμογης<br>Ο Προϋπολογισμός αυτός υπάρχει Θέλετε να αλλαχθεί?                                                                                                    |
| 566                                                                                                    | ommunication                                                                                 | DGGE                                                              | Μηνυμα Εφαρμογης<br>Ο Προϋπολογισμός αυτός υπάρχει.Θέλετε να αλλαχθεί?<br>Yes No                                                                                                    |
| 568                                                                                                    | ommunication                                                                                 | DG de                                                             | Μηνυμα Εφαρμογης<br>Ο Προϋπολογισμός αυτός υπάρχει.Θέλετε να αλλαχθεί?<br>Yes No                                                                                                    |
| 56                                                                                                    | ommunication                                                                                 | DG CLE<br>comm                                                    | Μηνυμα Εφαρμογης<br>Ο Προϋπολογισμός αυτός υπάρχει.Θέλετε να αλλαχθεί?<br>Yes No                                                                                                    |
| 5<br>5<br>Μεταφορά απο                                                                                                    | ό Πραγματικά Πο                                                                              | σά  Μεταφορά Προϋπολογισμών                                       | Μηνυμα Εφαρμογης Ο Προϋπολογισμός αυτός υπάρχει.Θέλετε να αλλαχθεί?<br>Υεs Νο                                                                                                    |
| <ul> <li>Μεταφορά απα</li> <li>Από Έτο</li> </ul>                                                                                                    | οπημυπίεατίοη<br>ό Πραγματικά Πο<br>ς 2017                                                   | σά] Μεταφορά Προϋπολογισμών                                       | Μηνυμα Εφαρμογης<br>Ο Προϋπολογισμός αυτός υπάρχει.Θέλετε να αλλαχθεί?<br>Yes No                                                                                                    |
| <ul> <li>Μεταφορά απα</li> <li>Από Έτο</li> <li>Αύξηση / Μείωσι</li> </ul>                                                                                                    | ό Πραγματικά Πο<br>ς 2017<br>η ΑΥΞΗΣΗ                                                        | σά  Μεταφορά Προϋπολογισμών                                       | Μηνυμα Εφαρμογης<br>Ο Προϋπολογισμός αυτός υπάρχει.Θέλετε να αλλαχθεί?<br>Yes No                                                                                                    |
| <ul> <li>Μεταφορά απα</li> <li>Από Έτο</li> <li>Αύξηση / Μείωσι</li> <li>Ποσ</li> </ul>                                                                                           | ό Πραγματικά Πο<br>ς 2017<br>η ΑΥΞΗΣΗ<br>6 5.000,00                                          | σά Μεταφορά Προϋπολογισμών                                        | Μηνυμα Εφαρμογης     Ο Προϋπολογισμός αυτός υπάρχει.Θέλετε να αλλαχθεί?     Υεs Νο     Πελ ΣΞ     Ο Πελ ΣΞ     Ο Γ σιπιμμητισμείο σ                                                                                                    |
| <ul> <li>Μεταφορά απα</li> <li>Από Έτο</li> <li>Αύξηση / Μείωση</li> <li>Ποσ</li> <li>Σε Προϋπολογιστιά</li> </ul>                                                                | ό Πραγματικά Πο<br>ς 2017<br>η ΑΥΞΗΣΗ<br>ό 5.000,00<br>κά Ποσά :                             | σά  Μεταφορά Προϋπολογισμών                                       | Μηνυμα Εφαρμογης Ο Προϋπολογισμός αυτός υπάρχει.Θέλετε να αλλαχθεί?<br>Υεs Νο Πελ Ξ                                                                                                    |
| <ul> <li>Μεταφορά απα</li> <li>Από Έτο</li> <li>Αύξηση / Μείωση</li> <li>Ποσ</li> <li>Σε Προϋπολογιστιι</li> <li>Έτο</li> </ul>                                                   | ό Πραγματικά Πο<br>ς 2017<br>η ΑΥΞΗΣΗ<br>ό 5.000,00<br>κά Ποσά :<br>ς 2017                   | σά  Μεταφορά Προϋπολογισμών                                       | Μηνυμα Εφαρμογης     Ο Προϋπολογισμός αυτός υπάρχει.Θέλετε να αλλαχθεί?     Yes No     Πελ      Πελ                                                                                                    |
| <ul> <li>Μεταφορά απα</li> <li>Από Έτο</li> <li>Αύξηση / Μείωσι</li> <li>Ποσ</li> <li>Σε Προϋπολογιστι</li> <li>Έτο</li> <li>Σενάριο Προϋπολ</li> </ul>                           | ό Πραγματικά Πο<br>ς 2017<br>η ΑΥΞΗΣΗ<br>6 5.000,00<br>κά Ποσά :<br>ς 2017<br>ΚΑΝΟΝΙΚΟ       | σά] Μεταφορά Προϋπολογισμών                                       | Μηνυμα Εφαρμογης Ο Προϋπολογισμός αυτός υπάρχει.Θέλετε να αλλαχθεί?<br>Υεs Νο                                                                                                    |
| Μεταφορά απα<br>Από Έτο<br>Αύξηση / Μείωσι<br>Ποσ<br>Σε Προϋπολογιστιι<br>Έτο<br>Σενάριο Προϋπολ<br>Κατηγορία Συναλ                                                               | ό Πραγματικά Πο<br>ς 2017<br>η ΑΥΞΗΣΗ<br>ό 5.000,00<br>κά Ποσά :<br>ς 2017                   | σά  Μεταφορά Προϋπολογισμών                                       | Μηνυμα Εφαρμογης     Ο Προϋπολογισμός αυτός υπάρχει.Θέλετε να αλλαχθεί?     Υεs Νο     Πελ ΣΞ     Ο Πελ ΣΞ     Ο Γιαιοι Γιαιοι Γιαιο Γιαιο Για |
| <ul> <li>Μεταφορά απα</li> <li>Από Έτο</li> <li>Αύξηση / Μείωση</li> <li>Ποσ</li> <li>Σε Προϋπολογιστιι</li> <li>Έτο</li> <li>Σενάριο Προϋπολ</li> <li>Κατηγορία Συναλ</li> </ul> | ό Πραγματικά Πο<br>ς 2017<br>η ΑΥΞΗΣΗ<br>ό 5.000,00<br>κά Ποσά :<br>ς 2017<br>Δ. ΚΑΝΟΝΙΚΟ    | σά  Μεταφορά Προϋπολογισμών                                       | Μηνυμα Εφαρμογης     Ο Προϋπολογισμός αυτός υπάρχει.Θέλετε να αλλαχθεί?     Υεs Νο     Πελ Ξ                                                                                                    |
| <ul> <li>Μεταφορά απα</li> <li>Από Έτο</li> <li>Αύξηση / Μείωσι</li> <li>Ποσ</li> <li>Σε Προϋπολογιστιι</li> <li>Έτο</li> <li>Σενάριο Προϋπολ</li> <li>Κατηγορία Συναλ</li> </ul> | ό Πραγματικά Πο<br>ς 2017<br>η ΑΥΞΗΣΗ<br>ό 5.000,00<br>κά Ποσά :<br>ς 2017<br>Δ. ΚΑΝΟΝΙΚΟ    |                                                                   | Μηνυμα Εφαρμογης     Ο Προϋπολογισμός αυτός υπάρχει.Θέλετε να αλλαχθεί?     Υεs Νο     Πελ Σ                                                                                                    |
| <ul> <li>Μεταφορά απα</li> <li>Από Έτο</li> <li>Αύξηση / Μείωσι</li> <li>Ποσ</li> <li>Σε Προϋπολογιστιι</li> <li>Έτο</li> <li>Σενάριο Προϋπολ</li> <li>Κατηγορία Συναλ</li> </ul> | ό Πραγματικά Πο<br>ς 2017<br>η ΑΥΞΗΣΗ<br>ό 5.000,00<br>κά Ποσά :<br>ς 2017<br>Δ. ΚΑΝΟΝΙΚΟ    | σά] Μεταφορά Προϋπολογισμών<br>Ποσοστό                            | Μηνυμα Εφαρμογης     Ο Προϋπολογισμός αυτός υπάρχει.Θέλετε να αλλαχθεί?     Yes No     Πελ Σ                                                                                                    |
| Μεταφορά απα<br>Από Έτο<br>Αύξηση / Μείωσι<br>Ποσ<br>Σε Προϋπολογιστιι<br>Έτο<br>Σενάριο Προϋπολ<br>Κατηγορία Συναλ                                                               | ό Πραγματικά Πο<br>ς 2017<br>η ΑΥΞΗΣΗ<br>ό 5.000,00<br>κά Ποσά :<br>ς 2017<br>ΚΑΝΟΝΙΚΟ       | σά Μεταφορά Προϋπολογισμών<br>Ποσοστό                             | Νηνυμα Εφαρμογης<br>Ο Προϋπολογισμός αυτός υπάρχει.Θέλετε να αλλαχθεί?<br>Yes No<br>Πελ Σ<br>Ο Πελ Σ<br>Ο Πελ Σ<br>Ο Πούπολογισμός αυτός υπάρχει.Θέλετε να αλλαχθεί?<br>Νο<br>Νο<br>Νο<br>Νο<br>Νο<br>Νο<br>Νο<br>Νο<br>Νο<br>Νο                                                                                                    |
| Μεταφορά απα<br>Από Έτο<br>Αύξηση / Μείωσι<br>Ποσ<br>Σε Προϋπολογιστιι<br>Έτο<br>Σενάριο Προϋπολ<br>Κατηγορία Συναλ                                                               | ό Πραγματικά Πο<br>ς 2017<br>η ΑΥΞΗΣΗ<br>6 5.000,00<br>κά Ποσά :<br>ς 2017<br>ΚΑΝΟΝΙΚΟ<br>Α. | σά Μεταφορά Προϋπολογισμών<br>Ποσοστό<br>Έναρξη Υπολογισμού<br>Ακ | Ο Προϋπολογισμός αυτός υπάρχει.Θέλετε να αλλαχθεί?<br>Yes No<br>Πελ Σ<br>Μήνυμα Εφαρμογής<br>Μήνυμα Εφαρμογής<br>Ο Υπολογισμός έγωε Επιτυχώς!                                                                                                    |
| Μεταφορά απα<br>Από Έτο<br>Αύξηση / Μείωση<br>Ποσ<br>Σε Προϋπολογιστιι<br>Έτο<br>Σενάριο Προϋπολ<br>Κατηγορία Συναλ                                                               | ό Πραγματικά Πο<br>ς 2017<br>η ΑΥΞΗΣΗ<br>ό 5.000,00<br>κά Ποσά :<br>ς 2017<br>ΚΑΝΟΝΙΚΟ<br>Α  | σά Μεταφορά Προϋπολογισμών<br>Ποσοστό<br>Έναρξη Υπολογισμού<br>Ακ | Ο Προϋπολογισμός αυτός υπάρχει.Θέλετε να αλλαχθεί?<br>Yes No<br>Πελ Σ<br>Μήνυμα Εφαρμογής<br>Μήνυμα Εφαρμογής<br>Χ                                                                                                    |

| ετ., 17/05/2017 13:14:37 | Συγκριτικά Αποτελέσματα Πελατών |
|--------------------------|---------------------------------|
|--------------------------|---------------------------------|

| Σενάριο Προϋπ/σμού | KANONIKO        |                 |                 |          |                 |                  |          |
|--------------------|-----------------|-----------------|-----------------|----------|-----------------|------------------|----------|
| Κατηγορία Πελάτη   | АТТІКН          |                 |                 |          |                 |                  |          |
| Έτος               | 2017            |                 |                 |          |                 |                  |          |
| Περίοδος           | Προϋττολ. Έτους | Εττίτευξη Έτους | Αττόκλιση Έτους | % Απόκλ. | Εττίτ.Πρ. Έτους | Αττόκλ.Πρ. Έτους | % Απόκλ. |
| ΙΑΝΟΥΑΡΙΟΣ         | 10.000,00       | 0,00            | -10.000,00      | -100,00  | 0,00            | 0,00             | ,00      |
| ΦΕΒΡΟΥΑΡΙΟΣ        | 11.000,00       | 0,00            | -11.000,00      | -100,00  | 0,00            | 0,00             | ,00      |
| ΜΑΡΤΙΟΣ            | 12.000,00       | 0,00            | -12.000,00      | -100,00  | 0,00            | 0,00             | ,00,     |
| ΔΠΡΙΛΙΟΣ           | 12.000,00       | 0,00            | -12.000,00      | -100,00  | 0,00            | 0,00             | ,00      |
| ΜΑΪ́ΟΣ             | 12.000,00       | 7.000,00        | -5.000,00       | -41,67   | 0,00            | 7.000,00         | ,00      |
| ΙΟΥΝΙΟΣ            | 7.000,00        | 0,00            | -7.000,00       | -100,00  | 0,00            | 0,00             | ,00      |
| ΙΟΥΛΙΟΣ            | 5.000,00        | 0,00            | -5.000,00       | -100,00  | 0,00            | 0,00             | ,00      |
| ΑΥΓΟΥΣΤΟΣ          | 10.000,00       | 0,00            | -10.000,00      | -100,00  | 0,00            | 0,00             | ,00      |
| ΣΕΠΤΕΜΒΡΙΟΣ        | 12.000,00       | 0,00            | -12.000,00      | -100,00  | 0,00            | 0,00             | ,00,     |
| οκτωβρίος          | 14.000,00       | 0,00            | -14.000,00      | -100,00  | 0,00            | 0,00             | ,00,     |
| ΝΟΕΜΒΡΙΟΣ          | 14.000,00       | 0,00            | -14.000,00      | -100,00  | 0,00            | 0,00             | ,00,     |
| ΔΕΚΕΜΒΡΙΟΣ         | 14.000,00       | 0,00            | -14.000,00      | -100,00  | 0,00            | 0,00             | ,00      |

Έχετε τη δυνατότητα να πραγματοποιήσετε μεταφορά και από σενάριο σε σενάριο στην επιλογή «Προϋπολογισμοί \ Βοηθητικές Εργασίες \ Μεταφορά Προϋπολογισμού Πελατών \ Μεταφορά από Σενάριο». Αφού καταχωρήσετε τα κριτήρια που επιθυμείτε επιλέγετε «Έναρξη Υπολογισμού». Η εφαρμογή σας εμφανίζει ενημερωτικό μήνυμα αν ο υπολογισμός ενημερώθηκε επιτυχώς.

| 🖀 Μεταφορά απ      | :ό Σενάριο  Μεταφ     | ορά Προϋπολογ     | ισμών Πελατών                            | × | 5.55                                  |
|--------------------|-----------------------|-------------------|------------------------------------------|---|---------------------------------------|
| Από Έτος           | 2017                  |                   |                                          |   | - a dates                             |
| Από Σενάριο Πρ.    | KANONIKO              |                   |                                          |   | - ) ( Ulaintestion                    |
| Από Κατηγορία      | АТТІКН                |                   |                                          |   | Comm-                                 |
| Αύξηση / Μείωση    | ΑΥΞΗΣΗ                |                   |                                          |   | -                                     |
| Ποσό               | 1.000,00              | Ποσοστό           |                                          |   |                                       |
| Σε Προϋπολογιστικά | ί Ποσά :              |                   |                                          |   | - 1-54EL                              |
| Έτος               | 2017                  |                   |                                          |   | 1 1 1 1 1 1 1 1 1 1 1 1 1 1 1 1 1 1 1 |
| Σενάριο Προϋπολ.   | KANONIKO              |                   |                                          |   | noidestinumines (                     |
| Κατηγορία Συναλ.   | AXAĪA                 |                   |                                          |   |                                       |
|                    |                       |                   | 4 10 10 10 10 10 10 10 10 10 10 10 10 10 |   |                                       |
|                    |                       | Έναρξη Υποπογισμα | Акиро                                    |   | Μήνυμα Εφαρμογής 🛛 🗙                  |
| 533                | CL CCL<br>mmunication | 53                | Clette<br>communicatio                   |   | Ο Υπολογισμός έγινε Επιτυχώς!         |
|                    |                       |                   | 1.0                                      |   | ОК                                    |

#### 2. Προϋπολογισμοί Προμηθευτών

Εάν επιθυμείτε να δημιουργήσετε προϋπολογισμό στους προμηθευτές, ακολουθείτε τα ίδια ακριβώς βήματα που περιγράφονται για τον προϋπολογισμό πελατών, πηγαίνοντας στις αντίστοιχες επιλογές των προμηθευτών.

## 3. Προϋπολογισμοί Λογαριασμών

Ομοίως ενεργείτε για να δημιουργήσετε Προϋπολογισμούς Λογαριασμών.

| <ul> <li>Ομάδες Λογαριασμών  Πίνακες</li> <li>Κωδικός 0001</li> <li>Περιγραφή ΑΙΑΝΙΚΕΣ</li> </ul> | <ul> <li>Αναζήτηση/Ομάδες Λογαριασμών  Πίνακες</li> <li>Φίἂτρο Αναζήτηση *</li> <li>Αναζήτηση με Κεξιείς</li> </ul>        |
|---------------------------------------------------------------------------------------------------|----------------------------------------------------------------------------------------------------|
| DG Claffal                                                                                        | Κωδικός         Περιγραφή         Α/Α           0001         ΛΙΑΝΙΚΕΣ         1           0002         ΧΟΝΔΡΙΚΕΣ         2 |
| - 4 हीहर्दिही                                                                                     |                                                                                                    |

| 🖀 Προϋπολογισμοί Λογαριασμών  Κύριες Εργασίες 🛛 🖂 |                                 |        |   |  |  |  |  |
|---------------------------------------------------|---------------------------------|--------|---|--|--|--|--|
| Έτος Προϋπολογισμού 2017                          |                                 |        |   |  |  |  |  |
| <u>Σενάριο Προϋπολογισμού</u> ΚΑΝΟΝΙΚΟ            | Σενάριο Προϋπολογισμού ΚΑΝΟΝΙΚΟ |        |   |  |  |  |  |
| <u>Κατηγορία Λογαριασμού</u> ΛΙΑΝΙΚΕΣ             |                                 |        |   |  |  |  |  |
| Περιάδος                                          | Ποσό (Euro)                     | %      |   |  |  |  |  |
| ΙΑΝΟΥΑΡΙΟΣ                                        | 12.000.00                       | 9,16   |   |  |  |  |  |
| ΦΕΒΡΟΥΑΡΙΟΣ                                       | 12.000,00                       | 9,16   |   |  |  |  |  |
| ΜΑΡΤΙΟΣ                                           | 14.000,00                       | 10,69  |   |  |  |  |  |
| ΑΠΡΙΛΙΟΣ                                          | 14.000,00                       | 10,69  |   |  |  |  |  |
| ΜΑΪ́ΟΣ                                            | 15.000,00                       | 11,45  |   |  |  |  |  |
| ΙΟΥΝΙΟΣ                                           | 10.000,00                       | 7,63   |   |  |  |  |  |
| ΙΟΥΛΙΟΣ                                           | 8.000,00                        | 6,11   |   |  |  |  |  |
| ΑΥΓΟΥΣΤΟΣ                                         | 6.000,00                        | 4,58   |   |  |  |  |  |
| ΣΕΠΤΕΜΒΡΙΟΣ                                       | 12.000,00                       | 9,16   |   |  |  |  |  |
| ΟΚΤΩΒΡΙΟΣ                                         | 14.000,00                       | 10,69  |   |  |  |  |  |
| ΝΟΕΜΒΡΙΟΣ                                         | 14.000,00                       | 10,69  |   |  |  |  |  |
| ΔΕΚΕΜΒΡΙΟΣ                                        | 0,00                            | ,00    |   |  |  |  |  |
| Σύνολα                                            | 131.000,00                      | 100,00 |   |  |  |  |  |
|                                                   |                                 |        | × |  |  |  |  |
|                                                   |                                 |        |   |  |  |  |  |
|                                                   |                                 |        |   |  |  |  |  |

| 🖀 Προϋπολογισμοί Λογαριασμών  Κ | ύριες Εργασίες | (      | x  |
|---------------------------------|----------------|--------|----|
| Έτος Προϋπολογισμού 2017        |                |        |    |
| Σενάριο Προϋπολογισμού ΜΕΓΙΣΤΟ  |                |        |    |
| Κατηγορία Λογαριασμού ΛΙΑΝΙΚΕΣ  |                |        |    |
| Περιόδος                        | Ποσό (Euro)    | %      | ^  |
| ΙΑΝΟΥΑΡΙΟΣ                      | 15.000,00      | 7,81   |    |
| ΦΕΒΡΟΥΑΡΙΟΣ                     | 17.000,00      | 8,85   |    |
| ΜΑΡΤΙΟΣ                         | 17.000,00      | 8,85   |    |
| ΑΠΡΙΛΙΟΣ                        | 17.000,00      | 8,85   |    |
| ΜΑΪ́ΟΣ                          | 18.000,00      | 9,38   |    |
| ΙΟΥΝΙΟΣ                         | 15.000,00      | 7,81   |    |
| ΙΟΥΛΙΟΣ                         | 14.000,00      | 7,29   |    |
| ΑΥΓΟΥΣΤΟΣ                       | 12.000,00      | 6,25   |    |
| ΣΕΠΤΕΜΒΡΙΟΣ                     | 13.000,00      | 6,77   |    |
| ΟΚΤΩΒΡΙΟΣ                       | 18.000,00      | 9,38   |    |
| ΝΟΕΜΒΡΙΟΣ                       | 18.000,00      | 9,38   |    |
| ΔΕΚΕΜΒΡΙΟΣ                      | 18.000,00      | 9,38   |    |
| Σύνολα                          | 192.000,00     | 100,00 |    |
|                                 | -              |        | Υ. |
|                                 |                |        |    |
|                                 |                |        |    |

Για να συνδέσετε τα σενάρια Προϋπολογισμών με τους Λογαριασμούς, θα πάτε στην επιλογή «Έσοδα-Έξοδα \ Βοηθητικές Εργασίες \ Σχεδιασμός Βιβλίου Εσόδων Εξόδων».

Συμπληρώνετε το πεδίο «**Βιβλίο**» και τη στήλη «**Κατ. Προϋπολογισμού**» για κάθε λογαριασμό που θέλετε να συμμετέχει στα σενάρια που έχετε δημιουργήσει. Με **F12** αποθηκεύετε τις επιλογές σας.

| 🖀 Σχεδιασμός Βιβλίου Εσόδων-Εξόδων  Βοηθητικές Εργασίες 🎫 |                             |  |             |  |      |                   |               |         |
|-----------------------------------------------------------|-----------------------------|--|-------------|--|------|-------------------|---------------|---------|
|                                                           | Βιβλίο ΕΣΟΔΩΝ Αρ.Εκτ.Στηλών |  |             |  |      |                   | ή Τίτλων Βιβλ | ίου     |
| αραστατικό                                                | <u>Πελάτης</u>              |  | Επώνυμο(ία) |  | Ko   | π. Προϋπολογισμού | Αυτ.Εξοφλ.    | Ενεργός |
|                                                           |                             |  |             |  |      |                   |               |         |
|                                                           |                             |  |             |  | Κωδ. | Περιγ             | ραφή          |         |
|                                                           |                             |  |             |  | 0001 |                   |               |         |
|                                                           |                             |  |             |  | 0002 | λ0INΔPIKEZ        |               |         |
|                                                           |                             |  |             |  |      |                   |               |         |
|                                                           |                             |  |             |  |      |                   |               |         |
|                                                           |                             |  |             |  | <    |                   |               | >       |
|                                                           |                             |  |             |  |      |                   |               |         |
|                                                           |                             |  |             |  |      |                   |               |         |
|                                                           |                             |  |             |  |      |                   |               |         |
|                                                           |                             |  |             |  |      |                   |               |         |
|                                                           |                             |  |             |  |      |                   |               |         |
|                                                           |                             |  |             |  |      |                   |               | >       |

Στην επιλογή «Προϋπολογισμοί Εκτυπώσεις Οικονομικές Συγκριτικά Αποτελέσματα Λογαριασμών» μπορείτε να δείτε τα ποσά του προϋπολογισμού και των πραγματικών κινήσεων και υπολογισμένα τα ποσοστά απόκλισης.

| Γετ., 17/05/2017 <b>14:08</b> :4 | Συγκριτικά Αποτελέσματα Λογ/σμών |
|----------------------------------|----------------------------------|
|----------------------------------|----------------------------------|

| Σενάριο Προϋπ/σμού | KANONIKO        |                 |                 |          |                 |                  |          |
|--------------------|-----------------|-----------------|-----------------|----------|-----------------|------------------|----------|
| Κατηγορία Λογ/σμού | ΛΙΑΝΙΚΕΣ        |                 |                 |          |                 |                  |          |
| Έτος               | 2017            |                 |                 |          |                 |                  |          |
| Περίοδος           | Προϋττολ. Έτους | Εττίτευξη Έτους | Αττόκλιση Έτους | % Απόκλ. | Εττήτ.Πρ. Έτους | Αττόκλ.Πρ. Έτους | % Απόκλ. |
| ΙΑΝΟΥΑΡΙΟΣ         | 12.000,00       | 0,00            | -12.000,00      | -100,00  | 0,00            | 0,00             | ,00      |
| ΦΕΒΡΟΥΑΡΙΟΣ        | 12.000,00       | 0,00            | -12.000,00      | -100,00  | 0,00            | 0,00             | ,00      |
| ΜΑΡΤΙΟΣ            | 14.000,00       | 0,00            | -14.000,00      | -100,00  | 0,00            | 0,00             | ,00      |
| ΑΠΡΙΛΙΟΣ           | 14.000,00       | 0,00            | -14.000,00      | -100,00  | 0,00            | 0,00             | ,00,     |
| ΜΑΪ́ΟΣ             | 15.000,00       | 7.000,00        | -8.000,00       | -53,33   | 0,00            | 7.000,00         | ,00      |
| ΙΟΥΝΙΟΣ            | 10.000,00       | 0,00            | -10.000,00      | -100,00  | 0,00            | 0,00             | ,00      |
| ΙΟΥΛΙΟΣ            | 8.000,00        | 0,00            | -8.000,00       | -100,00  | 0,00            | 0,00             | ,00,     |
| ΑΥΓΟΥΣΤΟΣ          | 6.000,00        | 0,00            | -6.000,00       | -100,00  | 0,00            | 0,00             | ,00,     |
| ΣΕΠΤΕΜΒΡΙΟΣ        | 12.000,00       | 0,00            | -12.000,00      | -100,00  | 0,00            | 0,00             | ,00,     |
| ΟΚΤΩΒΡΙΟΣ          | 14.000,00       | 0,00            | -14.000,00      | -100,00  | 0,00            | 0,00             | ,00      |
| ΝΟΕΜΒΡΙΟΣ          | 14.000,00       | 0,00            | -14.000,00      | -100,00  | 0,00            | 0,00             | ,00      |
| ΔΕΚΕΜΒΡΙΟΣ         | 0,00            | 0,00            | 0,00            | ,00      | 0,00            | 0,00             | ,00      |

Και στο κύκλωμα των Προϋπολογισμών Λογαριασμών έχετε τη δυνατότητα να αυξήσετε ή να μειώσετε οποιοδήποτε σενάριο προϋπολογισμού βάσει ποσού ή ποσοστού στην επιλογή

«Προϋπολογισμοί Βοηθητικές Εργασίες Μεταφορά Προϋπολογισμού Λογαριασμών Μεταφορά από Πραγματικά Ποσά'» λαμβάνοντας υπόψη τις πραγματικές εγγραφές. Αφού καταχωρήσετε τα κριτήρια που επιθυμείτε επιλέγετε «Έναρξη Υπολογισμού». Η εφαρμογή σας εμφανίζει προειδοποιητικό μήνυμα για να επιλέξετε αν θέλετε να αλλάξει ο προϋπολογισμός. Επιλέγεται «Yes» για να συνεχίσετε ή «No» για να ακυρώσετε τον υπολογισμό.

Εφόσον επιλέξετε «**Yes**» η εφαρμογή σας εμφανίζει ενημερωτικό μήνυμα ότι ο υπολογισμός ενημερώθηκε επιτυχώς.

| 🖀 Μεταφορά από Ι   | Πραγματικά Ποσ | ά  Μεταφορά Προϋπολογισμ | ιών Λογαρ 🖾 | 7 545                                       |    |
|--------------------|----------------|--------------------------|-------------|---------------------------------------------|----|
| Από Έτος           | 2017           |                          |             | CI destros                                  |    |
| Αύξηση / Μείωση    | ΜΕΙΩΣΗ         |                          |             | ( Communication                             |    |
| Ποσό               | 2.000,00       | Ποσοστό                  |             | Comme                                       | 1  |
| Σε Προϋπολογιστικά | ά Ποσά :       |                          |             |                                             | _  |
| Έτος               | 2017           |                          |             |                                             |    |
| Σενάριο Προϋπολ.   | KANONIKO       |                          |             | 1342-11-11-11-11-11-11-11-11-11-11-11-11-11 |    |
| Κατηγορία Λογ.     |                |                          |             | K (7 (1)37737                               |    |
|                    |                |                          |             | communication                               | 2  |
|                    |                | Έναρξη Υπολογισμού       | Акиро       |                                             |    |
| _                  | 1 Sher         | -1                       |             | Μήνυμα Εφαρμογής                            |    |
| 530                | ommunication   |                          | Ο Προϋπ     | κολογισμός αυτός υπάρχει.Θέλετε να αλλαχθε  | 17 |
|                    |                |                          |             | <u>Y</u> es <u>N</u> o                      | •  |

Τετ., 17/05/2017

14:17:47

| 🖀 Μεταφορά από Ι   | Πραγματικά Ποσ | ά  Μεταφορά Προϋπολογισμα | ών Λογαρ 🖾 | 7-5-5                         |
|--------------------|----------------|---------------------------|------------|-------------------------------|
| Από Έτος           | 2017           |                           |            | Louisis L                     |
| Αύξηση / Μείωση    | ΜΕΙΩΣΗ         |                           |            | ( Unication                   |
| Ποσό               | 2.000,00       | Ποσοστό                   |            | Comman.                       |
| Σε Προϋπολογιστικά | ί Ποσά :       |                           |            | ~                             |
| Έτος               | 2017           |                           |            |                               |
| Σενάριο Προϋπολ.   | KANONIKO       |                           |            | 1-2451                        |
| Κατηγορία Λογ.     |                |                           |            | 1 7 6131595                   |
|                    |                | Έναρξη Υπολογισμού        | Акиро      |                               |
|                    | , they         |                           | The Cal    | Μήνυμα Εφαρμογής 🛛 🗙          |
| 533                | ommunication   | Sig Sig                   | ij CC      | Ο Υπολογισμός έγινε Επιτυχώς! |
|                    |                | _                         | 1.C)       | ОК                            |

| Τετ., 17/05/2017    | 14:17:47        | Συγκριτικά Αποτελέσματα Λογ/σμών |                 |          |                 |                  |          |
|---------------------|-----------------|----------------------------------|-----------------|----------|-----------------|------------------|----------|
| Σενάοιο Ποοϋπτ/σμού |                 |                                  |                 |          |                 |                  |          |
| Κατηγορία Λογ/σμού  |                 |                                  |                 |          |                 |                  |          |
| Έτος                | 2017            |                                  |                 |          |                 |                  |          |
| Περίοδος            | Προϋττολ. Έτους | Εττίτευξη Έτους                  | Αττόκλιση Έτους | % Απόκλ. | Εττήτ.Πρ. Έτους | Αττόκλ.Πρ. Έτους | % Απόκλ. |
| ΙΑΝΟΥΑΡΙΟΣ          | 0,00            | 0,00                             | 0,00            | ,00      | 0,00            | 0,00             | ,00      |
| ΦΕΒΡΟΥΑΡΙΟΣ         | 0,00            | 0,00                             | 0,00            | ,00      | 0,00            | 0,00             | ,00      |
| ΜΑΡΤΙΟΣ             | 0,00            | 0,00                             | 0,00            | ,00      | 0,00            | 0,00             | ,00,     |
| ΑΠΡΙΛΙΟΣ            | 0,00            | 0,00                             | 0,00            | ,00      | 0,00            | 0,00             | ,00      |
| ΜΑΪ́ΟΣ              | 12.000,00       | 10.000,00                        | -2.000,00       | ,00      | 0,00            | 10.000,00        | ,00,     |
| ΙΟΥΝΙΟΣ             | 0,00            | 0,00                             | 0,00            | ,00,     | 0,00            | 0,00             | ,00      |
| ΙΟΥΛΙΟΣ             | 0,00            | 0,00                             | 0,00            | ,00,     | 0,00            | 0,00             | ,00      |
| ΑΥΓΟΥΣΤΟΣ           | 0,00            | 0,00                             | 0,00            | ,00,     | 0,00            | 0,00             | ,00,     |
| ΣΕΠΤΕΜΒΡΙΟΣ         | 0,00            | 0,00                             | 0,00            | ,00      | 0,00            | 0,00             | ,00      |
| οκτωβρίος           | 0,00            | 0,00                             | 0,00            | ,00,     | 0,00            | 0,00             | ,00      |
| ΝΟΕΜΒΡΙΟΣ           | 0,00            | 0,00                             | 0,00            | ,00,     | 0,00            | 0,00             | ,00      |
| ΔΕΚΕΜΒΡΙΟΣ          | 0,00            | 0,00                             | 0,00            | ,00      | 0,00            | 0,00             | ,00      |
|                     |                 |                                  |                 |          |                 |                  |          |

Εάν επιθυμείτε μπορείτε να πραγματοποιήσετε μεταφορά και από σενάριο σε σενάριο στην επιλογή «Προϋπολογισμοί Βοηθητικές Εργασίες Μεταφορά Προϋπολογισμού Λογαριασμών \ Μεταφορά από Σενάριο». Αφού επιλέξετε τα κριτήρια που επιθυμείτε επιλέγετε «Έναρξη Υπολογισμού». Η εφαρμογή σας εμφανίζει προειδοποιητικό μήνυμα για να επιλέξετε αν θέλετε να αλλάξει ο προϋπολογισμός. Επιλέγεται «Yes» για να συνεχίσετε ή «No » για να ακυρώσετε τον υπολογισμό.

| 🖀 Μεταφορά από        | Σενάριο  Μεταφοι | ρά Προϋπολογισμών Λογαρ | πασμών 🖾      | 1-55                                          |    |
|-----------------------|------------------|-------------------------|---------------|-----------------------------------------------|----|
| Από Έτος              | 2017             |                         |               | - a dattes                                    |    |
| Από Σενάριο Πρ.       | KANONIKO         |                         |               | - ) ( Unitation                               |    |
| <u>Από Κατηγορία</u>  | ΛΙΑΝΙΚΕΣ         |                         |               | comman                                        | 20 |
| Αύξηση / Μείωση       | ΑΥΞΗΣΗ           |                         |               |                                               | -  |
| Ποσό                  | 1.000,00         | Ποσοστό                 |               |                                               |    |
| Σε Προϋπολογιστικά    | ά Ποσά :         |                         |               | 1-55                                          |    |
| Έτος                  | 2017             |                         |               | - CA CUERTER                                  |    |
| Σενάριο Προϋπολ.      | KANONIKO         |                         |               | minicaision                                   | -  |
| <u>Κατηγορία Λογ.</u> | ΛΙΑΝΙΚΕΣ         |                         |               | Comment                                       | 1  |
|                       |                  |                         |               | -                                             |    |
|                       |                  | Έναρξη Υπολογισμού      |               | Μήνυμα Εφαρμογής                              | ×  |
| 5930                  | ommunication     | DCCCC                   | <b>і</b> о пр | οῦπολογισμός αυτός υπάρχει.Θέλετε να αλλαχθεί | ?  |
|                       | , they           |                         |               | Yes No                                        |    |

Η εφαρμογή σας εμφανίζει προειδοποιητικό μήνυμα για να επιλέξετε αν θέλετε να αλλάξει ο προϋπολογισμός. Επιλέγεται «**Yes**» για να συνεχίσετε ή «**No**» για να ακυρώσετε τον υπολογισμό.